# Instrukcja rejestracji i dołączania do grupy w systemie Klapser.

Dla studentów WNPiD UAM

### Rejestracja w systemie

| ⊊ ki<br>Find everyth                                                                                             | apser Login Registration                                                                                                    | Registra                                                                                                    | tion                                                                                           |  |  |  |  |  |  |  |
|----------------------------------------------------------------------------------------------------|----------------------------------------------------------------------------------------------------|----------------------------------------------------------------------------------------------------|------------------------------------------------------------------------------------------------|--|--|--|--|--|--|--|
| to make a movie, music, doct<br>Q. Find<br>How doe                                                               | Find everything you need   to make a movie, music, documentary, commercial, event   Ind   How does it work ?   I have skills, tools and spaces I want to join a project I'm an audio/video producer I'm looking for I'm looking for Tim looking for Tim looking for Tim looking for Tim looking for Tim looking for Tim looking for | to make a movie, music, documentary, commercial, event<br>Find<br>How does it work ?<br>Your first name will be public.<br>Your email will be used in the authen<br>process. |                                                                                                |  |  |  |  |  |  |  |
| I have skills, tools and                                                                                         | l'm an audio/video                                                                                                    | First name                                                                                                    | Piotr                                                                                          |  |  |  |  |  |  |  |
| spaces<br>I want to join a                                                                                       | I'm looking for                                                                                                    | Last name                                                                                                    | Jabłoński                                                                                      |  |  |  |  |  |  |  |
| project                                                                                                    |                                                                                                    | Email                                                                                                    | piojab@amu.edu.pl                                                                              |  |  |  |  |  |  |  |
| Let's say, you are a drummer, you have your own drum, you record in your own home studio. Or you are a cameraman | Traditionally you would find contacts<br>using friends and social media, write<br>loads of e-mails, work with many<br>calendars and deal with reports in<br>spreadsheets                                                                                                    | Password                                                                                                    | <ul> <li>I agree with Terms and Conditions</li> <li>Privacy Policy</li> <li>Sign up</li> </ul> |  |  |  |  |  |  |  |

## Dołączanie do grupy "Dziennikarstwo"

| San Manu  |          | Joins > New je    | oin                                                                       |
|-----------|----------|-------------------|---------------------------------------------------------------------------|
| 202 Menu  |          | Data              |                                                                           |
| Joins     | SETTINGS | Account<br>Access | wnpid                                                                     |
| Projects  |          |                   | Anybody can join Password To join a password is needed                    |
| Resources |          | Joins → New j     | oin                                                                       |
| Groups    | SETTINGS | Data              |                                                                           |
|           | SETTINGS | Account           | WNPID UAM                                                                 |
| Profile   |          | Access            | Primary Mandatory public group for each account     Open Anybody can join |
| Logout    |          |                   | Password     To join a password is needed                                 |
|           |          | Group             | Uziennikarstwo                                                            |

#### Wypożyczenie sprzętu

Z lewej strony należy wybrać jeden z utworzonych projektów, następnie w prawym górnym rogu wybrać "**New Task**".

| $\equiv$ | Piotr      |       |       | 🖌 klapser     |                                                                                                    | Menu 💭 Notifications                                                                                                    |
|----------|------------|-------|-------|---------------|----------------------------------------------------------------------------------------------------|----------------------------------------------------------------------------------------------------|
| Je -     | My project |       | < >   | November 2019 | T Filter                                                                                                    | P     New task                                                                                                    |
| 8        | Mo 18      | Tu 19 | We 20 | Th 21         | Kove           Mo         12         Tu         0         12         We         0         12         Tu           28         -         29         -         30         -         3           4         -         5         -         6         -         3           11         -         12         -         13         -         1           18         -         19         -         20         -         2           25         -         26         -         27         -         2           Resources / Equipment / Caron XA30           WMPID UAM         WWPID UAM         WWWPID UAM         WWWWWWWWWWWWWWWWWWWWWWWWWWWWWWWWWWWW | mber 2019     Q     Q     Image: Constraint of the state of the state of the s |
|          |            |       |       |               | Canon XA30 K02W     WWNPID UAM                                                                                                    |                                                                                                    |

Należy wprowadzić daty początku oraz końca rezerwacji w polu "Range", a także temat zadania w polu "Title".

### Pamiętaj, o obowiązujących dniach i godzinach, odbioru oraz oddania sprzętu!

R

|        | <  |    | >   |    |    |        | Nove | mber | 2019 |          |  |
|--------|----|----|-----|----|----|--------|------|------|------|----------|--|
| Mo     | •  | Tu | We  |    | Th |        | Fr   | Sa   |      | Su       |  |
| 21     |    | 22 | 23  |    | 24 |        | 25   | 26   |      | 27       |  |
| 2.8    |    | 29 | 30  |    | 31 |        | 1    | 2    |      | 3        |  |
| 4      |    | 5  | 6   |    | 7  |        | 8    | 9    |      | 10<br>17 |  |
| 11     |    | 12 | 13  |    | 14 |        | 15   | 16   |      |          |  |
| 18     |    | 19 | 20  |    | 21 |        | 22   | 23   | 24   |          |  |
| 25     |    | 26 | 27  |    | 28 |        | 29   | 30   |      | 1        |  |
| 2      |    | 3  | - 4 |    | 5  |        | 6    | 7    |      | 8        |  |
|        |    |    |     |    |    |        |      |      |      |          |  |
|        | 00 | 06 | 00  | 30 |    |        | 00   | 06   | 00   | 30       |  |
| A<br>M | 01 | 07 | 05  | 35 |    | A<br>M | 01   | 07   | 05   | 35       |  |
|        | 02 | 08 | 10  | 40 |    |        | 02   | 08   | 10   | 40       |  |
|        | 03 | 09 | 15  | 45 |    |        | 03   | 09   | 15   | 45       |  |
| P<br>M | 04 | 10 | 20  | 50 |    | P<br>M | 04   | 10   | 20   | 50       |  |
|        | 05 | 11 | 25  | 55 |    |        | 05   | 11   | 25   | 55       |  |

Z prawej strony wybierz takie same daty w kalendarzu - pozwoli Ci to sprawdzić dostępny w danym terminie sprzęt.

Pozycje wyszarzone oznaczają że dany sprzęt w wybranym terminie jest niedostępny.

| @piotr-1      |       | × Close ✓ Save                                       |          | <   |              |            | >              |                   | Ν       | love        | mb         | er : | 201      | 9       |         | Q        | (    | Ð       | 6 |   |
|---------------|-------|------------------------------------------------------|----------|-----|--------------|------------|----------------|-------------------|---------|-------------|------------|------|----------|---------|---------|----------|------|---------|---|---|
|               |       |                                                      | Me       | 0   |              | Tu         |                | We                |         | 12 <b>T</b> | h 0        |      | Fr       |         | 12      | Sa       | 0 13 | Su      |   |   |
|               | Range | Mo, 25 Nov 09:30 → We, 27 Nov 09:00                  | 2.8      |     |              | 29         |                | 30                |         | • 3         | 1 •        |      | 1        |         |         | 2        |      | 3       |   |   |
|               | Title | Projekt na zajacja z Pracowni Telewizvinoj (S. Wryk) | 4        |     | $\mathbf{r}$ | 5          |                | 6                 | ÷       | • 7         | •          |      | 8        | $\cdot$ | $\cdot$ | 9        |      | 10      | + | • |
|               | The   | Projekt na zajęcia z Pracowni relewizyjnej (3. wryk) | 11       | •   | ÷            | 12         |                | 13                | ÷       | • 1         | 4 •        | •    | 15       | •       | · 1     | 16       |      | 17      | • | • |
| All           |       |                                                      | 18<br>25 | 3 · | э.<br>Э      | 19<br>26   |                | 20<br>27          | н.<br>Н | · 2         | 1 ·<br>8 · | -    | 22<br>29 | •       | •       | 23<br>30 | • •  | 24<br>1 | • | • |
| People (0)    |       |                                                      | Re       | sou | irces        | 5 /        | Equ            | ipm               | ent     | / Ca        | amo        | ord  | lers     | / F     | lepc    | orte     | ers  |         |   |   |
| Equipment (0) |       |                                                      | 4        | -   | NAK<br>MAL   | Can<br>@WN | on X           | <b>A30</b><br>IAM | К       | 6W          |            | E    | xterna   | al      | Inte    | rnal     | •    | ty kit  |   |   |
| Locations (0) |       |                                                      | •        | -   |              | Can<br>@WN | on X<br>IPid ( | <b>A30</b><br>IAM | KC      | 2W          |            |      |          |         |         |          |      |         |   |   |
|               |       |                                                      | -        |     |              | Can        | on X           | <b>A30</b><br>IAM | K       | 5W          |            |      |          |         |         |          |      |         |   |   |
|               |       |                                                      |          |     | aven.        |            |                |                   |         |             |            |      |          |         |         |          |      |         |   |   |
|               |       |                                                      | -        | F   | ian<br>Jan   | Can<br>@WN | on X           | <b>A30</b><br>IAM | K       | 4W          |            |      |          |         |         |          |      |         |   |   |

Na koniec zapisz nowo utworzone zadanie.